## ComSniff Usage

Download the ComSniff Utility by clicking on this link: <u>ftp://ftp.comtrol.com/contribs/utilities/comtrol/comsniff/comsniff\_utility\_1.04.msi</u> ComSniff will capture to a log file, all of the communications between the application that collects the serial data, and the Comtrol driver.

Save the file to your favorite save folder.

Once saved, run the msi file to install the utility.

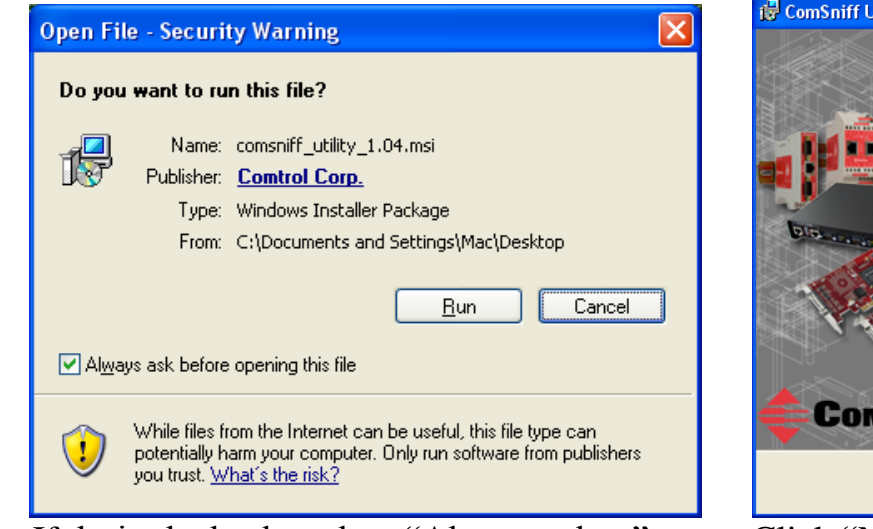

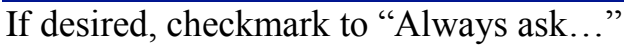

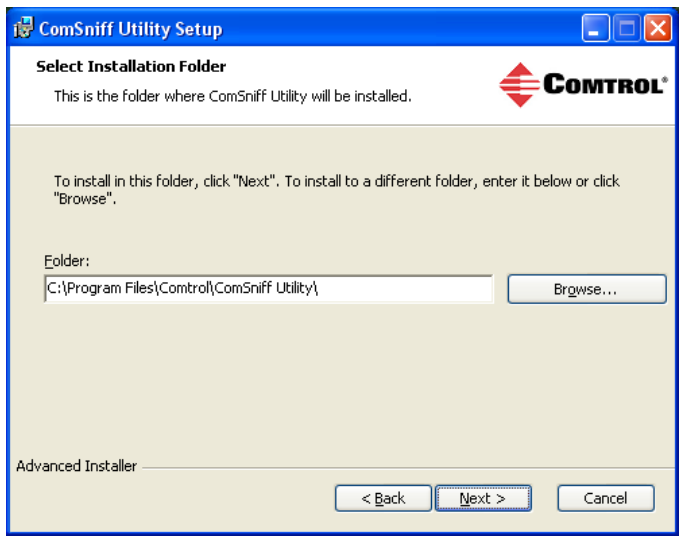

If desired, change the default installation folder. Click "<u>N</u>ext>".

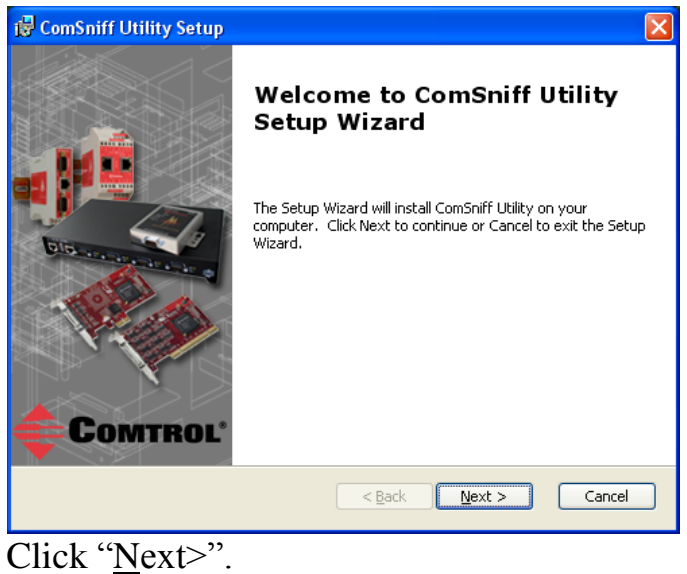

| 🛃 ComSniff Utility Setup                                          | $\mathbf{X}$   |
|-------------------------------------------------------------------|----------------|
| Configure Shortcuts<br>Create application shortcuts               | <b>COMTROL</b> |
| Create shortcuts for ComSniff Utility in the following locations: |                |
| ✓ Desktop                                                         |                |
| V Start Menu Programs folder                                      |                |
|                                                                   |                |
|                                                                   |                |
| Advanced Installer                                                |                |
| < <u>B</u> ack Nex                                                | t > Cancel     |

Select the desired options. Defaults are shown here. Click "<u>N</u>ext>".

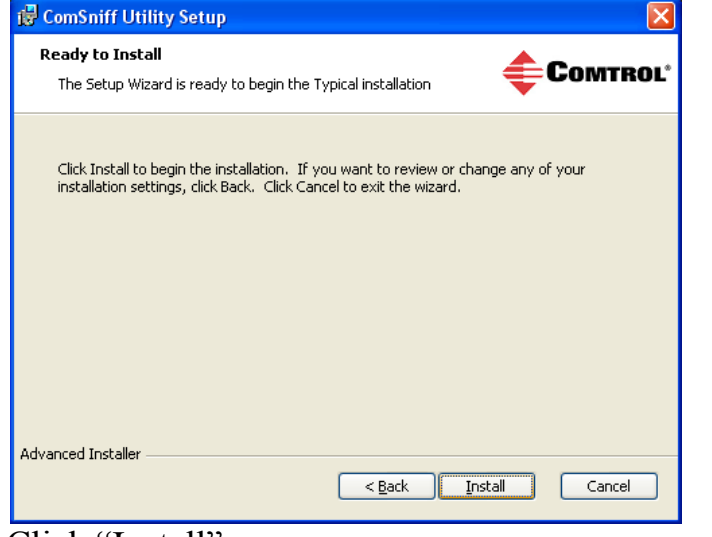

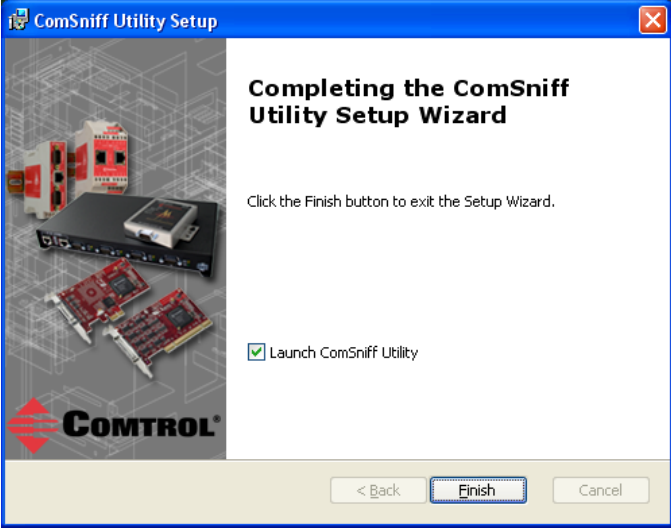

## Click "Install"

Click "Finish"

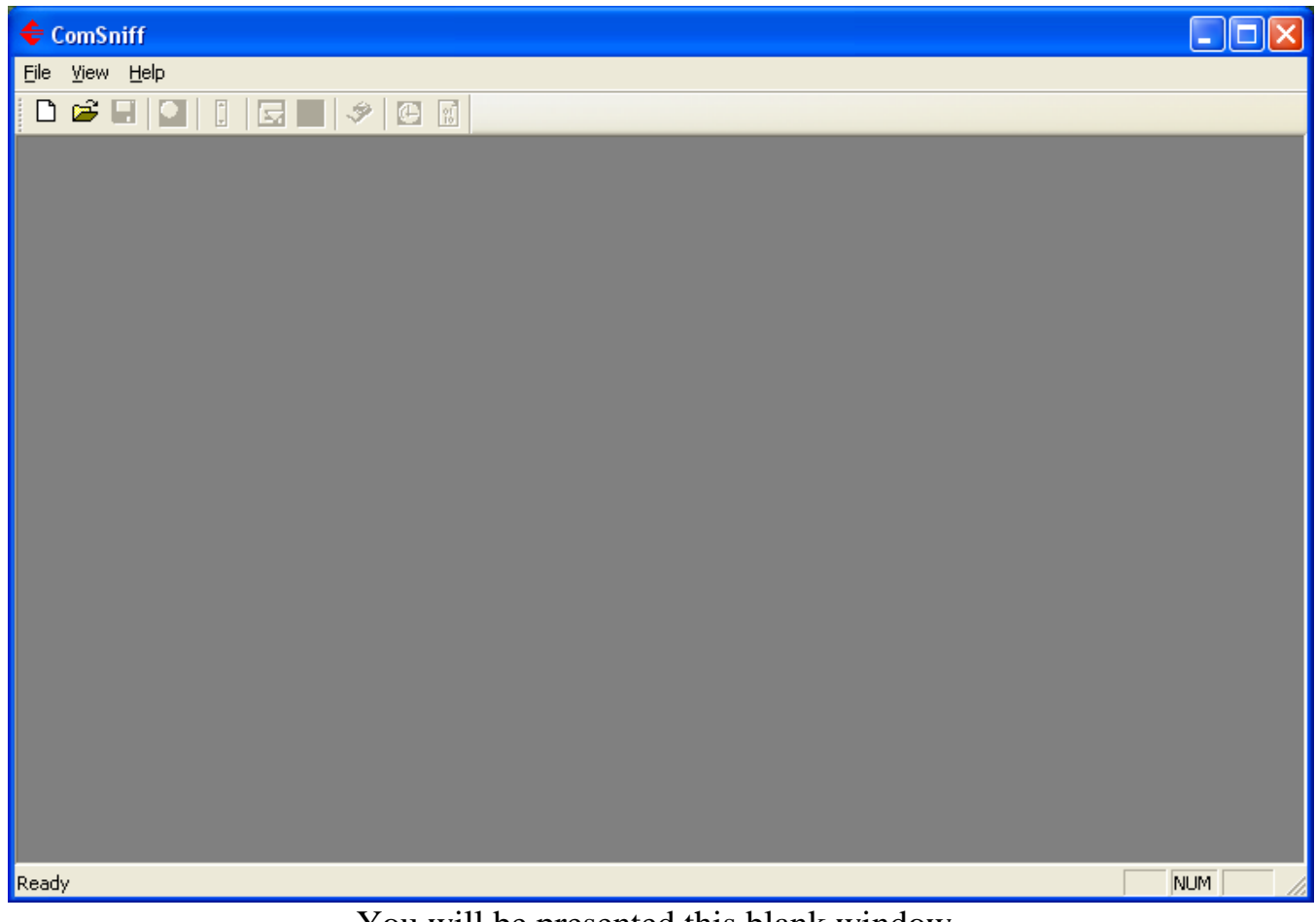

You will be presented this blank window.

At this point you will need to stop the application that is collecting data from the serial port if you have not already done so.

| ← ComSniff                  |         |       |
|-----------------------------|---------|-------|
| File View Help              |         |       |
| New Capture Window Ctrl+N   | 1 / C 1 |       |
| Open Ctrl+O                 |         |       |
| Print Setup                 |         |       |
| Exit                        |         |       |
|                             |         |       |
|                             |         |       |
|                             |         |       |
|                             |         |       |
|                             |         |       |
|                             |         |       |
|                             |         |       |
|                             |         |       |
|                             |         |       |
|                             |         |       |
|                             |         |       |
|                             |         |       |
|                             |         |       |
|                             |         |       |
|                             |         |       |
| Create a new Capture Window |         | NU IM |
|                             |         |       |

Click on the file drop down menu and select "New Capture Window"

| Open ports                                                                                                    | Open ports                                                                                                    |              |
|----------------------------------------------------------------------------------------------------|----------------------------------------------------------------------------------------------------|--------------|
| COM1 : RpshSi19<br>COM2 : RpshSi20<br>COM3 : RpshSi21<br>COM4 : RpshSi22<br>COM5 : RpshSi23<br>COM6 : RpshSi24<br>COM7 : RpshSi25<br>COM8 : RpshSi26<br>COM9 : RpshSi27<br>COM10 : RpshSi28<br>COM11 : RpshSi29<br>COM12 : RpshSi30 | COM1 :: RpshSi19<br>COM2 :: RpshSi20<br>COM3 :: RpshSi21<br>COM4 :: RpshSi22<br>COM5 :: RpshSi23<br>COM6 :: RpshSi24<br>COM7 :: RpshSi25<br>COM8 :: RpshSi26<br>COM9 :: RpshSi27<br>COM10 :: RpshSi28<br>COM11 :: RpshSi29<br>COM12 :: RpshSi30 | OK<br>Cancel |

Select the com port you wish to capture by highlighting and pressing "OK".

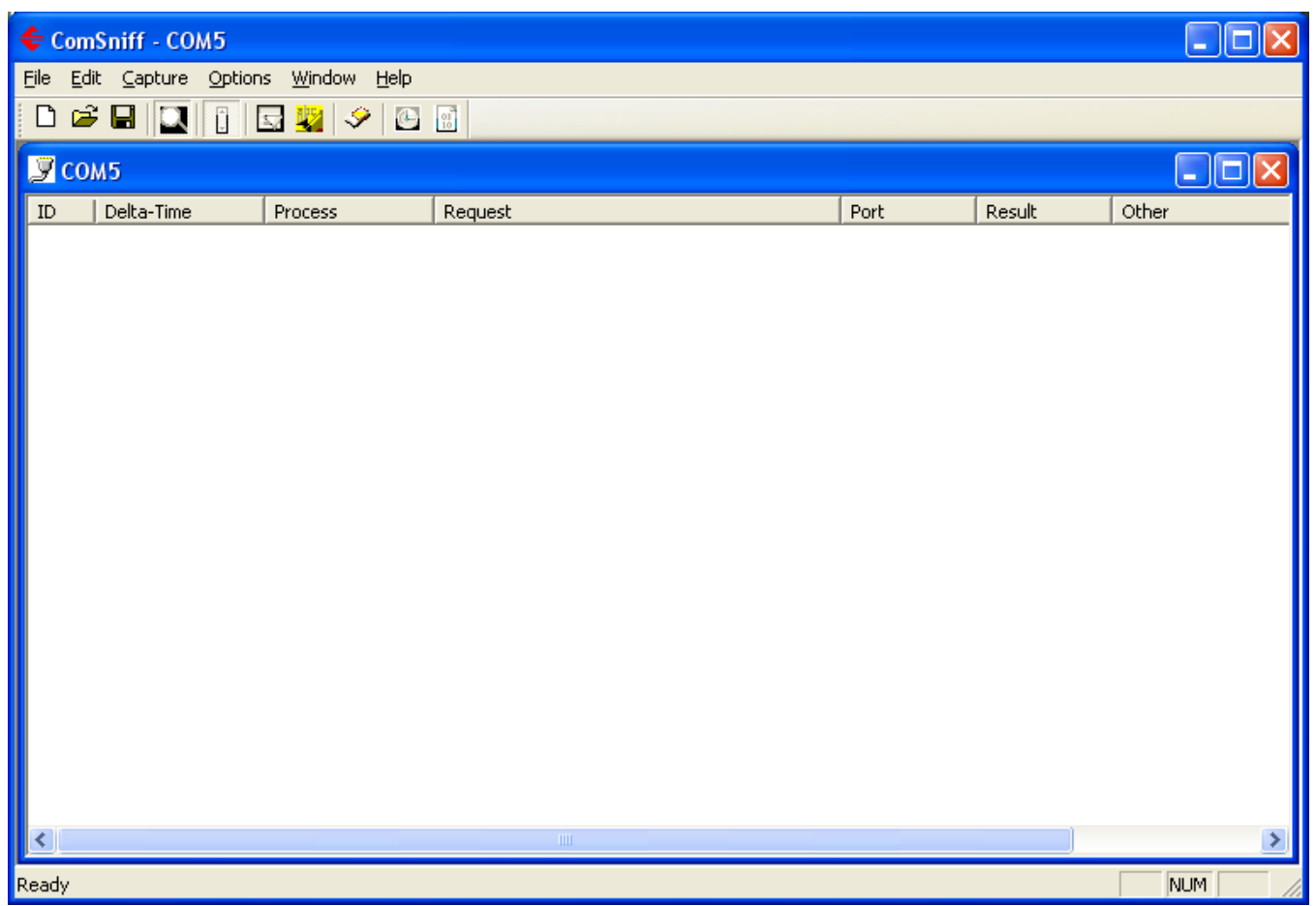

Default settings will work in most cases. Your Comtrol Support Representative may ask you to change some of these in certain situations.

You may use the help file to see the options and what they do by clicking on the Help Drop Down menu or by using the F1 key.

The ComSniff utility may now be minimized if desired.

Start your application and run until the issue is presented. Close your application

Please note: It is important that the application is started and stopped <u>while</u> ComSniff is running, as this will show the port Open and Close calls from the application to confirm that these processes are correct.

| 4    | ComSpiff - COM | 15                                      |                             |          |         |       |       |
|------|----------------|-----------------------------------------|-----------------------------|----------|---------|-------|-------|
| Til. | Edit Contract  | Oskiese Wiedem I                        | 1-1-                        |          |         |       |       |
| File | Edic Capture   | <u>O</u> ptions <u>w</u> indow <u>r</u> |                             |          |         |       |       |
| Ľ    | ) 🖻 日 🛄        | i 🖬 🙀 🤣                                 |                             |          |         |       |       |
| i to | COU5           |                                         |                             |          |         |       |       |
| 2    | COMD           |                                         |                             | 1        |         |       |       |
| I    | ) Delta-Time   | Process                                 | Request                     | Port     | Result  | Other | ^     |
| 4    | 1 0.0000838    | WCom2.exe                               | IOCTL_SERIAL_GET_COMMSTATUS | RpshSi23 | SUCCESS |       |       |
| 4    | 2 0.00001173   | WCom2.exe                               | IOCTL_SERIAL_GET_COMMSTATUS | RpshSi23 | SUCCESS |       |       |
| 4    | 3 0.00001034   | WCom2.exe                               | IOCTL_SERIAL_GET_COMMSTATUS | RpshSi23 | SUCCESS |       |       |
| 4    | 4 0.00001034   | WCom2.exe                               | IOCTL_SERIAL_GET_COMMSTATUS | RpshSi23 | SUCCESS |       |       |
| 4    | 5 0.00001173   | WCom2.exe                               | IOCTL_SERIAL_GET_COMMSTATUS | RpshSi23 | SUCCESS |       |       |
| 4    | 6 0.00001006   | WCom2.exe                               | IOCTL_SERIAL_GET_COMMSTATUS | RpshSi23 | SUCCESS |       |       |
| 4    | 7 0.00001229   | WCom2.exe                               | IOCTL_SERIAL_GET_COMMSTATUS | RpshSi23 | SUCCESS |       |       |
| 4    | 8 0.00001453   | WCom2.exe                               | IOCTL_SERIAL_GET_COMMSTATUS | RpshSi23 | SUCCESS |       |       |
| 4    | 9 0.00000754   | WCom2.exe                               | IOCTL_SERIAL_GET_COMMSTATUS | RpshSi23 | SUCCESS |       |       |
| 5    | 0.00001062     | WCom2.exe                               | IOCTL_SERIAL_GET_COMMSTATUS | RpshSi23 | SUCCESS |       |       |
| 5    | 0.00001201     | WCom2.exe                               | IOCTL_SERIAL_GET_COMMSTATUS | RpshSi23 | SUCCESS |       |       |
| 5    | 0.00001145     | WCom2.exe                               | IOCTL_SERIAL_GET_COMMSTATUS | RpshSi23 | SUCCESS |       |       |
| 5    | 3 0.00000838   | WCom2.exe                               | IOCTL_SERIAL_GET_COMMSTATUS | RpshSi23 | SUCCESS |       |       |
| 5    | 4 0.00000643   | WCom2.exe                               | IOCTL_SERIAL_GET_COMMSTATUS | RpshSi23 | SUCCESS |       |       |
| 5    | 5 0.00000866   | WCom2.exe                               | IOCTL_SERIAL_GET_COMMSTATUS | RpshSi23 | SUCCESS |       | -     |
| 5    | 6 0.00001425   | WCom2.exe                               | IOCTL_SERIAL_GET_COMMSTATUS | RpshSi23 | SUCCESS |       |       |
| 5    | 0.00000531     | WCom2.exe                               | IOCTL_SERIAL_GET_COMMSTATUS | RpshSi23 | SUCCESS |       |       |
| 5    | 8 0.00000587   | WCom2.exe                               | IOCTL_SERIAL_GET_COMMSTATUS | RpshSi23 | SUCCESS |       |       |
| 5    | 9 0.00001117   | WCom2.exe                               | IOCTL_SERIAL_GET_COMMSTATUS | RpshSi23 | SUCCESS |       | _     |
| 6    | 0 0.00001425   | WCom2.exe                               | IOCTL_SERIAL_GET_COMMSTATUS | RpshSi23 | SUCCESS |       |       |
| 6    | 1 0.00000475   | WCom2.exe                               | IOCTL_SERIAL_GET_COMMSTATUS | RpshSi23 | SUCCESS |       |       |
| 6    | 2 0.00000559   | WCom2.exe                               | IOCTL_SERIAL_GET_COMMSTATUS | RpshSi23 | SUCCESS |       |       |
| 6    | 3 0.00000643   | WCom2.exe                               | IOCTL_SERIAL_GET_COMMSTATUS | RpshSi23 | SUCCESS |       |       |
| 6    | 4 0.00000754   | WCom2.exe                               | IRP_MJ_CLEANUP              | RpshSi23 | SUCCESS |       |       |
| 6    | 5 0.01977430   | WCom2.exe                               | IRP_MJ_CLOSE                | RpshSi23 | SUCCESS |       | ×     |
| <    |                |                                         | III                         |          |         |       | ► 1.1 |
| Rea  | dy             |                                         |                             |          |         | NUM   | 1 //  |

ComSniff will have captured data looking something like this.

| ComSniff - COM5                       |                 |       |                             |          |         |       |    |
|---------------------------------------|-----------------|-------|-----------------------------|----------|---------|-------|----|
| File Edit Capture Options Window Help |                 |       |                             |          |         |       |    |
| New Canture Window                    | v Chrl+N        |       |                             |          |         |       |    |
| Open                                  | Ctrl+O          |       | 10                          |          |         |       |    |
| Save As                               | Ctrl+S          |       |                             |          |         |       |    |
|                                       | Carro           |       | 1                           |          |         |       |    |
| Print                                 | Ctrl+P          | 5     | Request                     | Port     | Result  | Other | ^  |
| Print Range                           |                 | 2.exe | IOCTL_SERIAL_GET_COMMSTATUS | RpshSi23 | SUCCESS |       |    |
| Print Setun                           |                 | 2.exe | IOCTL_SERIAL_GET_COMMSTATUS | RpshSi23 | SUCCESS |       |    |
|                                       |                 | 2.exe | IOCTL_SERIAL_GET_COMMSTATUS | RpshSi23 | SUCCESS |       |    |
| Exit                                  |                 | 2.exe | IOCTL_SERIAL_GET_COMMSTATUS | RpshSi23 | SUCCESS |       |    |
| 10 0.00001170                         | weonz           | 2.exe | IOCTL_SERIAL_GET_COMMSTATUS | RpshSi23 | SUCCESS |       |    |
| 46 0.00001006                         | WCom2           | 2.exe | IOCTL_SERIAL_GET_COMMSTATUS | RpshSi23 | SUCCESS |       |    |
| 47 0.00001229                         | WCom2           | 2.exe | IOCTL_SERIAL_GET_COMMSTATUS | RpshSi23 | SUCCESS |       |    |
| 48 0.00001453                         | WCom2           | 2.exe | IOCTL_SERIAL_GET_COMMSTATUS | RpshSi23 | SUCCESS |       |    |
| 49 0.00000754                         | WCom2           | 2.exe | IOCTL_SERIAL_GET_COMMSTATUS | RpshSi23 | SUCCESS |       |    |
| 50 0.00001062                         | WCom2           | 2.exe | IOCTL_SERIAL_GET_COMMSTATUS | RpshSi23 | SUCCESS |       |    |
| 51 0.00001201                         | WCom2           | 2.exe | IOCTL_SERIAL_GET_COMMSTATUS | RpshSi23 | SUCCESS |       |    |
| 52 0.00001145                         | WCom2           | 2.exe | IOCTL_SERIAL_GET_COMMSTATUS | RpshSi23 | SUCCESS |       |    |
| 53 0.00000838                         | WCom2           | 2.exe | IOCTL_SERIAL_GET_COMMSTATUS | RpshSi23 | SUCCESS |       |    |
| 54 0.00000643                         | WCom2           | 2.exe | IOCTL_SERIAL_GET_COMMSTATUS | RpshSi23 | SUCCESS |       |    |
| 55 0.00000866                         | WCom2           | 2.exe | IOCTL_SERIAL_GET_COMMSTATUS | RpshSi23 | SUCCESS |       |    |
| 56 0.00001425                         | WCom2           | 2.exe | IOCTL_SERIAL_GET_COMMSTATUS | RpshSi23 | SUCCESS |       |    |
| 57 0.00000531                         | WCom2           | 2.exe | IOCTL_SERIAL_GET_COMMSTATUS | RpshSi23 | SUCCESS |       |    |
| 58 0.00000587                         | WCom2           | 2.exe | IOCTL_SERIAL_GET_COMMSTATUS | RpshSi23 | SUCCESS |       |    |
| 59 0.00001117                         | WCom2           | 2.exe | IOCTL_SERIAL_GET_COMMSTATUS | RpshSi23 | SUCCESS |       | _  |
| 60 0.00001425                         | WCom2           | 2.exe | IOCTL_SERIAL_GET_COMMSTATUS | RpshSi23 | SUCCESS |       |    |
| 61 0.00000475                         | WCom2           | 2.exe | IOCTL_SERIAL_GET_COMMSTATUS | RpshSi23 | SUCCESS |       |    |
| 62 0.00000559                         | WCom2           | 2.exe | IOCTL_SERIAL_GET_COMMSTATUS | RpshSi23 | SUCCESS |       |    |
| 63 0.00000643                         | WCom2           | 2.exe | IOCTL_SERIAL_GET_COMMSTATUS | RpshSi23 | SUCCESS |       |    |
| 64 0.00000754                         | WCom2           | 2.exe | IRP_MJ_CLEANUP              | RpshSi23 | SUCCESS |       |    |
| 65 0.01977430                         | WCom2           | 2.exe | IRP_MJ_CLOSE                | RpshSi23 | SUCCESS |       | ×  |
| <u>&lt;</u>                           |                 |       |                             |          |         |       | ►) |
| Save the active documer               | nt with a new r | name  |                             |          |         | NUM   |    |

From the "File" drop down menu Select "Save As..."

| Save As                           |                       |                      |   |     |       | 2 ? 🛛        |
|-----------------------------------|-----------------------|----------------------|---|-----|-------|--------------|
| Save in:                          | ComSniff Utility      | <br> <br>            | • | ← 🗈 | 💣 🎟 - |              |
| My Recent<br>Documents<br>Desktop |                       |                      |   |     |       |              |
| My Documents                      |                       |                      |   |     |       |              |
| My Computer                       |                       |                      |   |     |       |              |
| <b></b>                           | File <u>n</u> ame:    | case1234             |   |     | •     | <u>S</u> ave |
| My Network<br>Places              | Save as <u>t</u> ype: | ComSniff Data(*.log) |   |     | -     | Cancel       |

Use your case number as the file name. Click "Save"

Close ComSniff Send the log file to your Comtrol Support Representative.

If you would like to uninstall ComSniff

Open Control Panel and Select the "Add or Remove Programs" applet.

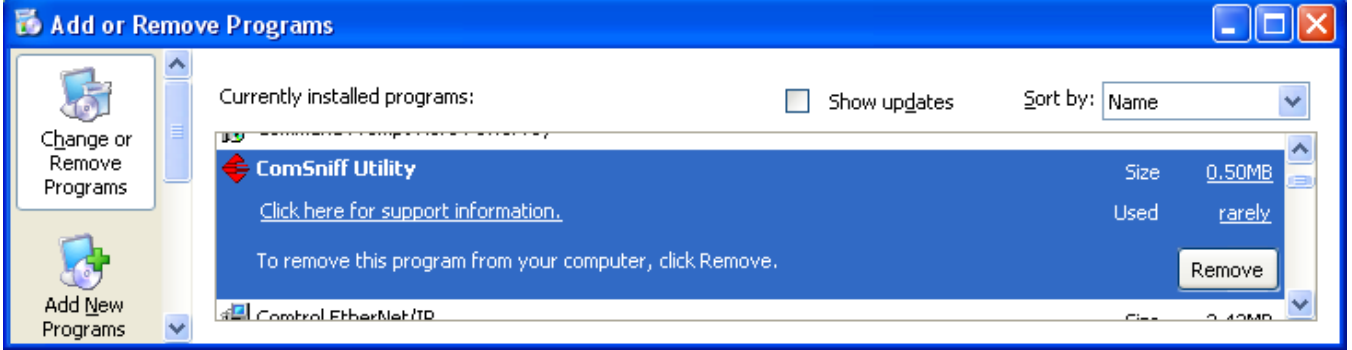

## Locate the ComSniff Utility and select "Remove"

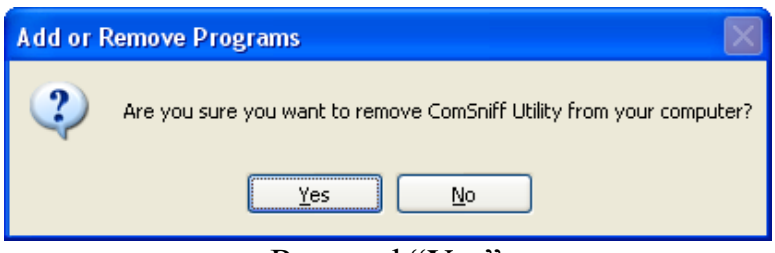

Respond "Yes"